# ETEC MID 使用说明书

目录

- 1. 外观说明
- 2. 开关机、挂起和唤醒
- 3. 基本操作方法和异常状态下重启
- 4. 充电指示
- 5. TF 卡的插入和取出
- 6. WIFI 使用说明
- 7. 媒体播放器使用方法
- 8. 控制面板中常用功能介绍
- 9. 游戏和其他应用软件
- 10. WINCE 使用的小技巧

## 1. 外观说明

1.1 MID 正面

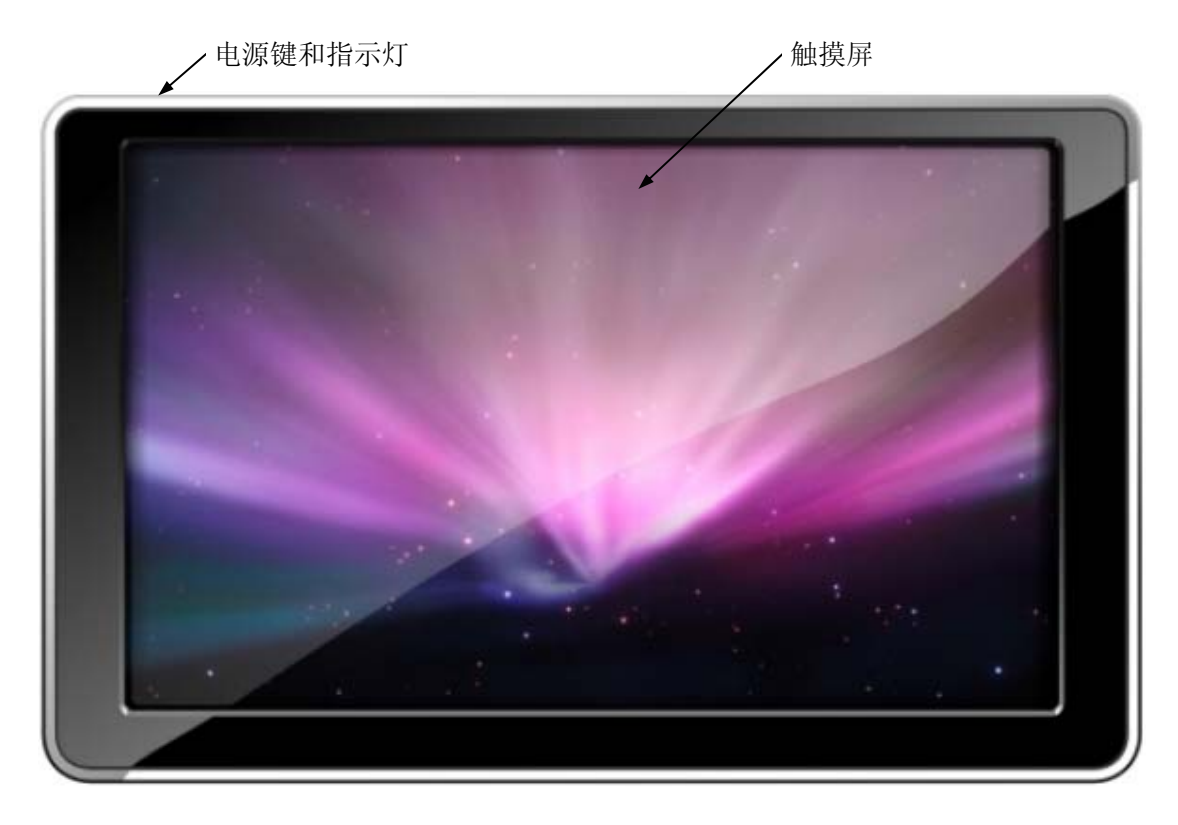

1.2 MID 背面

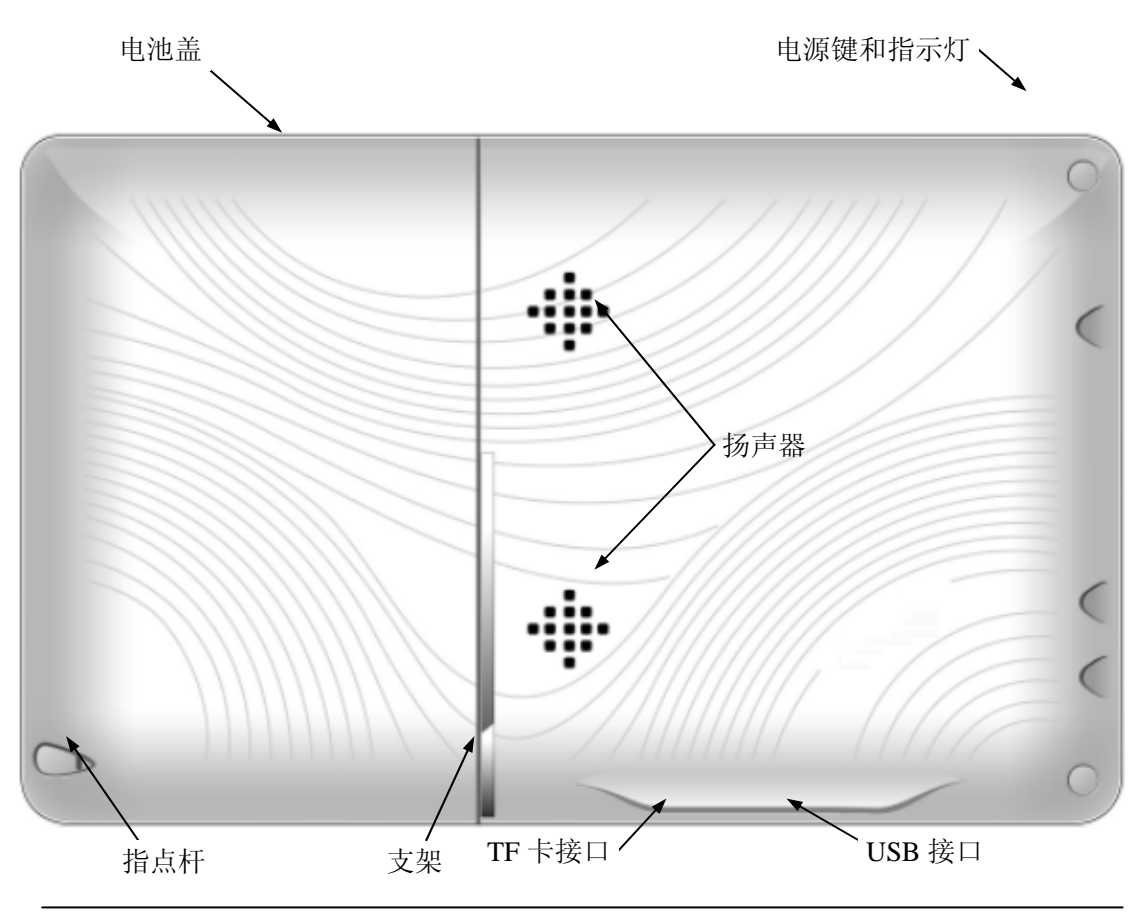

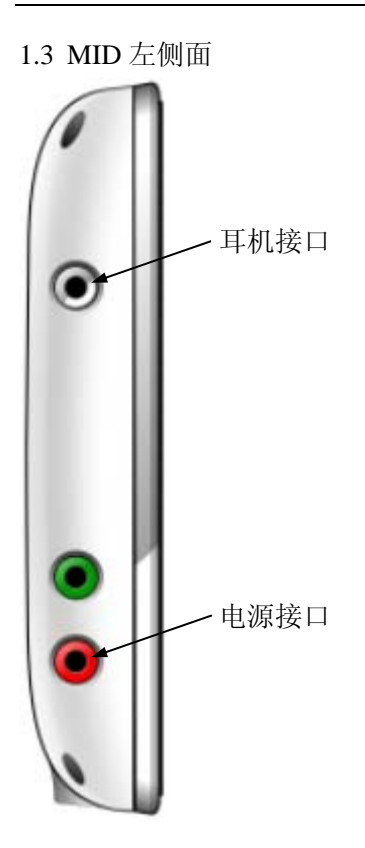

\*\* 指示灯有外接电源指示(绿色)和充电指示(红色)两个。接上外接电源时,绿色的外接电源指示灯会亮。在使用外接电源的情况下,如果此时电池需要充电,红色的充电指示灯 也会亮。充电完毕后红色的充电指示灯会熄灭。

## 2. 开关机、挂起和唤醒

2.1 开机: 在装上电池或接上外接电源的情况下, 按住"电源键"2 秒开机, 看到开机界面 后请松开"电源键"。开机界面见下图。

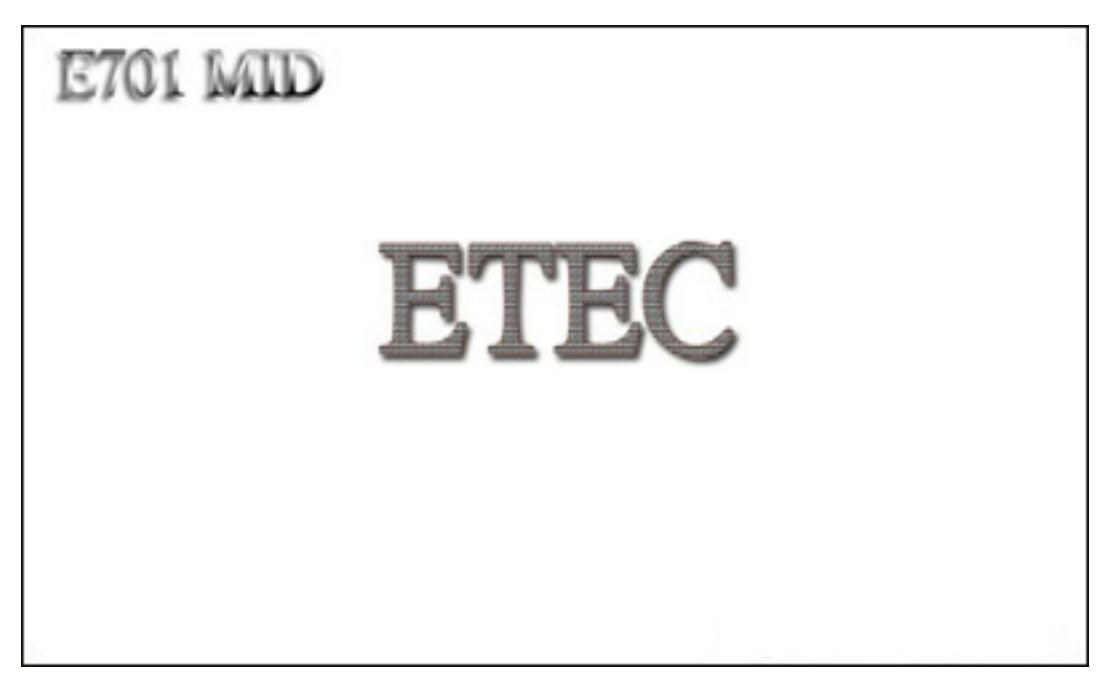

等待约15秒,显示桌面。如下图:

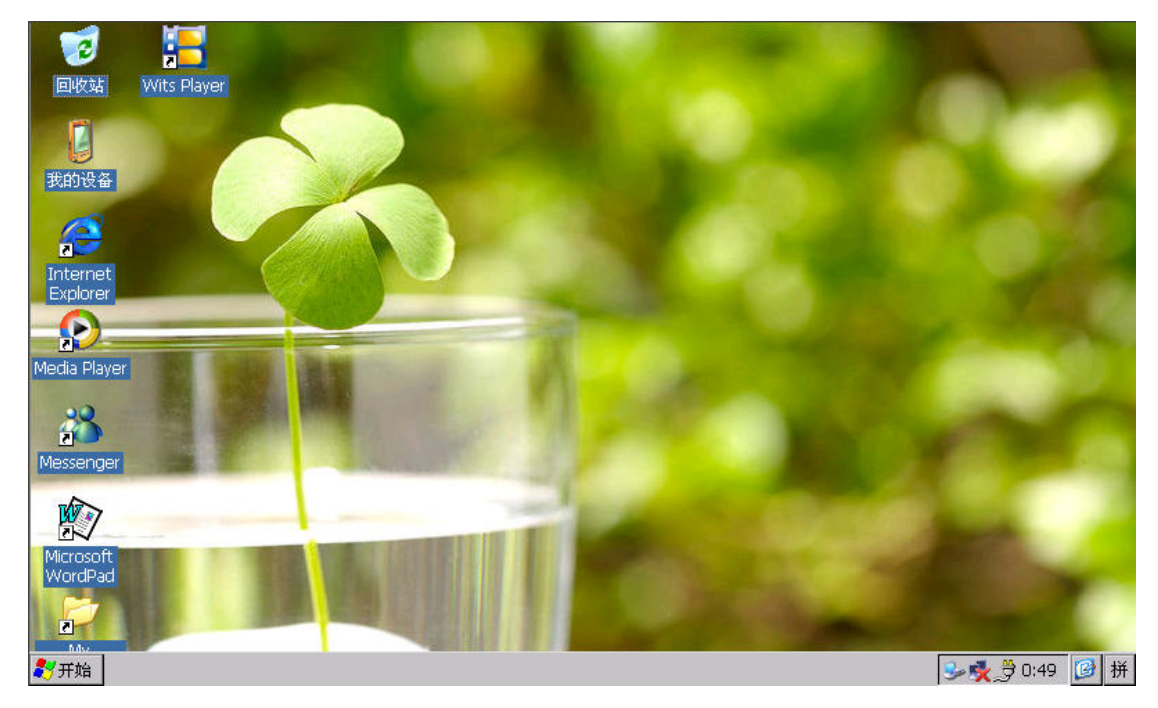

如果是第一次启动 MID, 在桌面显示之前会看到"笔针校准"界面。如下图:

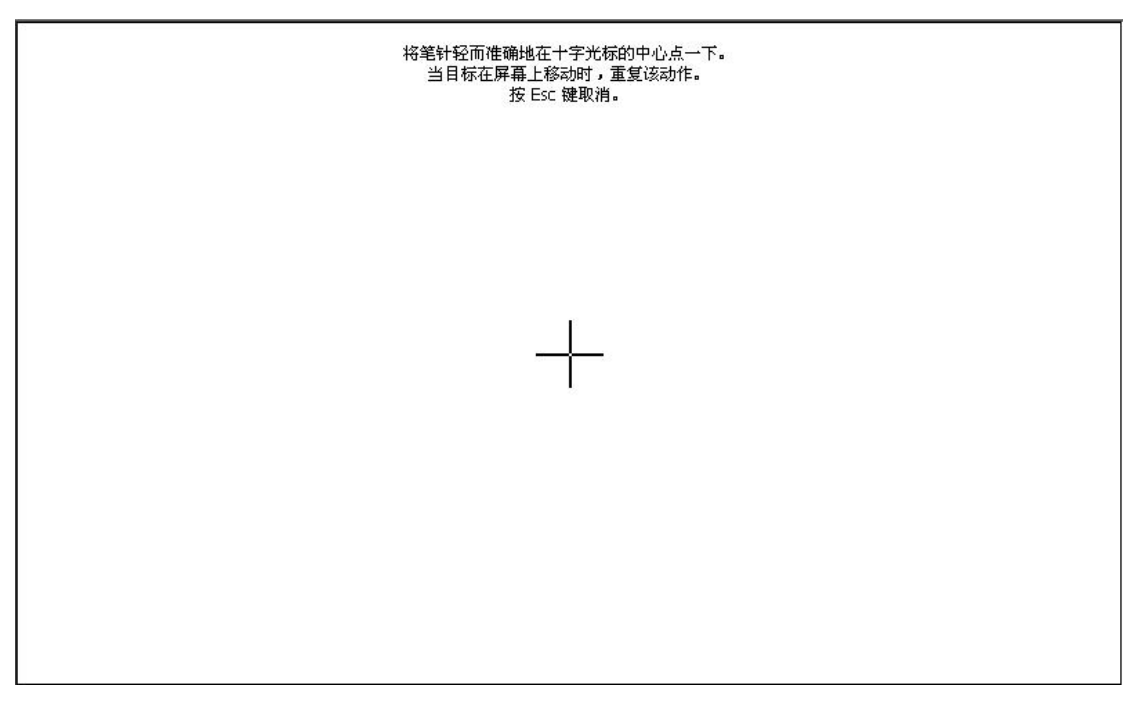

\*\* 看到"笔针校准"界面后,请按照屏幕上的提示说明完成笔针校准。请注意:如果笔针 校准做的不准会影响以后的使用。如果在使用过程中发现笔针定位不准,可以按照"开始-> 设置->控制面板->笔针->校准->再校准(R)"这个顺序,启动笔针校准功能,重新校准一次。

2.2 关机: 在 MID 启动以后, 按住"电源键"1 秒, 将会看到如下图所示的"挂起/关机"
 界面,可以通过点击"关机"按键实现关机,也可以继续按住"电源键"不放开,约5
 秒后 MID 也会关机。

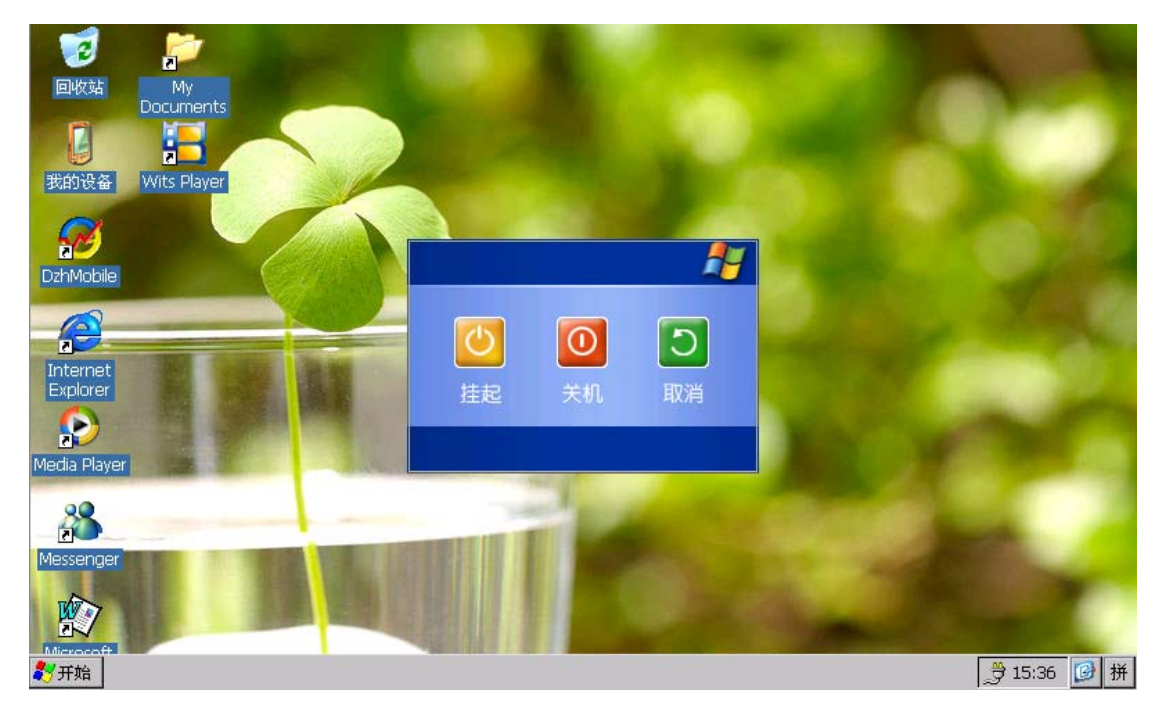

2.3 挂起和唤醒:

2.3.1 进入挂起状态:在 MID 启动之后,按住"电源键"1秒,将会看到"挂起/关机"界面,可以通过点击"挂起"按键实现挂起。或持续按住"电源键"键3秒钟后放开, MID 会进入挂起状态。 2.3.2 唤醒:在挂起状态下,按下"电源键",插拔 TF 卡都会唤醒 MID 回到正常运行状态。

#### 3. 基本操作方法和异常状态下重启

3.1 打开文件夹和运行程序:有两种方法可以打开文件夹和运行程序。

3.1.1 方法一是双击需要打开的文件夹或需要运行的程序(双击的速度调整参见"控制面板"->"笔针"->"双击");

3.1.2 方法二是选中需要打开的文件夹或需要运行的程序,按住不放,直到看到弹出菜单,选择"打开"选项(见下图);

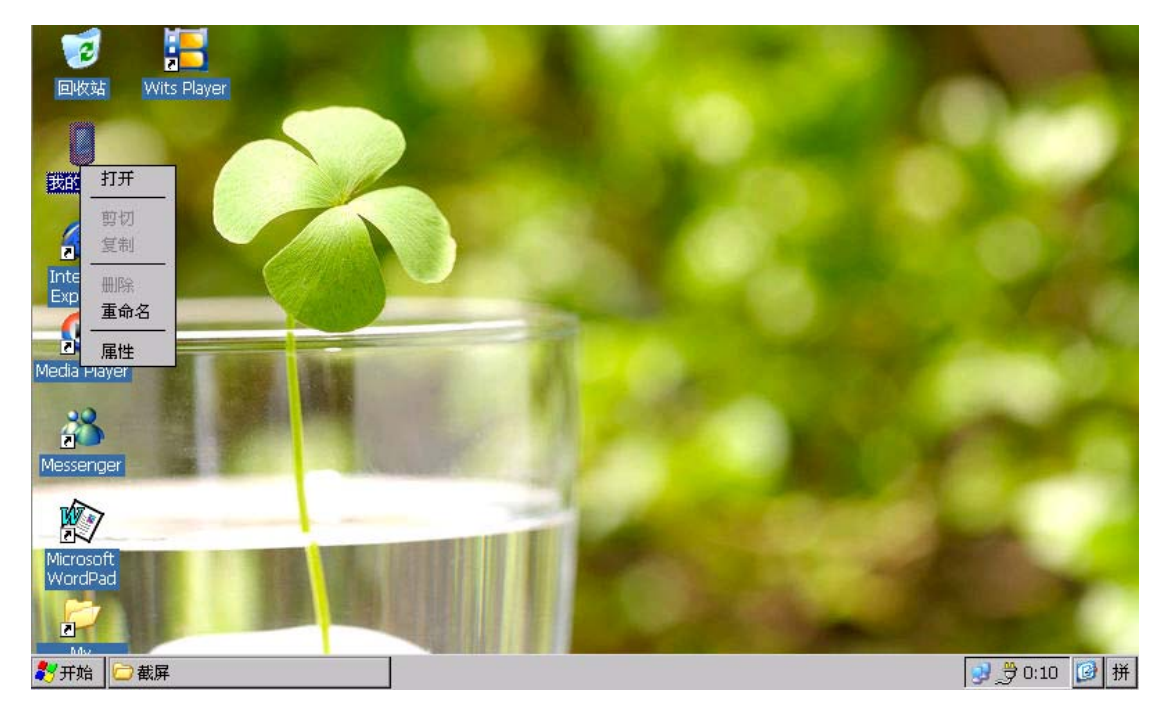

3.2 复制、剪切、删除和重命名文件或文件夹:选中需要操作的文件或文件夹,按住不放, 直到看到弹出菜单,选择对应的操作选项;

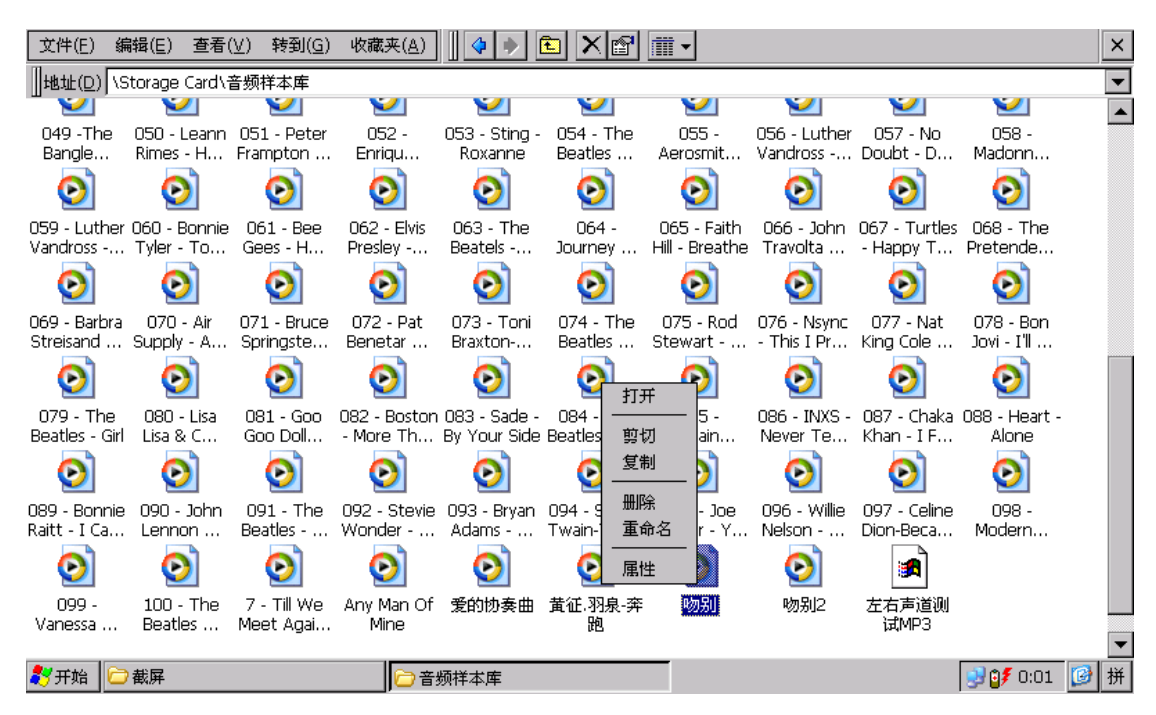

如果需要将文件复制或剪切到其他目录下,请先进入相应的目录,在空白处点击,按住 不放,直到看到弹出菜单,选择"粘帖",完成操作。

| 文件(E) 编辑(E) 查看(V) 转到(G) 收藏夹(A)        | <b>Ⅲ</b> • × |
|---------------------------------------|--------------|
| 地址(D) \My Documents                   | <b>~</b>     |
|                                       |              |
| Captures 快捷方式到<br>Office T            |              |
|                                       |              |
| · · · · · · · · · · · · · · · · · · · | <b>•</b>     |
| 图标排列                                  | 刘方式 ▶        |
|                                       |              |
| 米占贝占                                  |              |
|                                       | 電方式          |
| 新建文化                                  | <u>+夹</u>    |
| 属性                                    |              |
|                                       |              |
|                                       |              |
|                                       |              |

| 🎝 开始 🗁 截屏 | 🗁 My Documents | Captures | 😏 💕 0:05 | 🧭 拼 |
|-----------|----------------|----------|----------|-----|

3.3 在 IE 和媒体播放器中使用滑动控制浏览页面和播放列表内容

在 IE 浏览网页的过程中,点击浏览区域,按住不放,被浏览的区域会随着指点杆的滑动方向做相应的移动。例如:需要浏览下面的内容,指点杆就向上滑动,整个页面的显示部分会向上移动。

\*\* 注意: 在使用 IE 浏览过程中, 单击需要浏览的链接的时间不超过1秒, 并且指点杆不移动位置, 会打开这个链接。

在媒体播放器的播放列表的浏览和编辑界面都可以使用同样的操作方式。

3.4 输入法的启动和关闭

3.4.1 点击"状态栏"右边的"拼"按钮,选择"拼音输入(大键盘)",启动输入法(见下图);

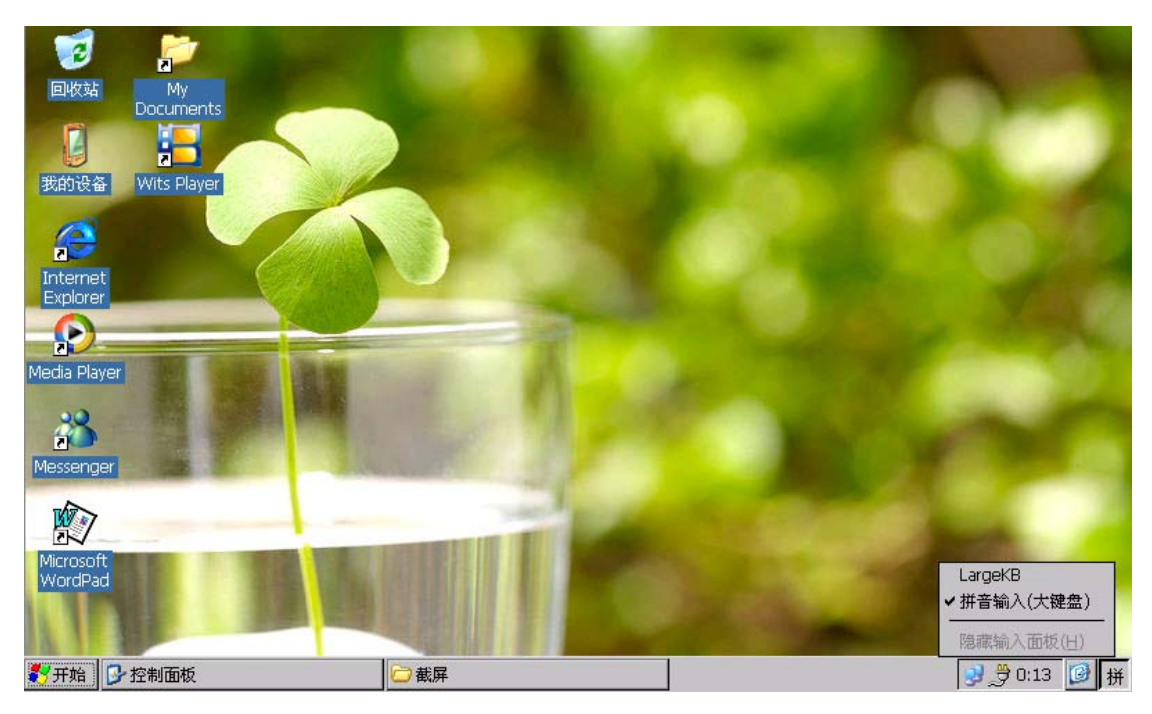

3.4.2 点击"状态栏"右边的"拼"按钮,选择"隐藏输入面板(H)",关闭输入法(见下图);

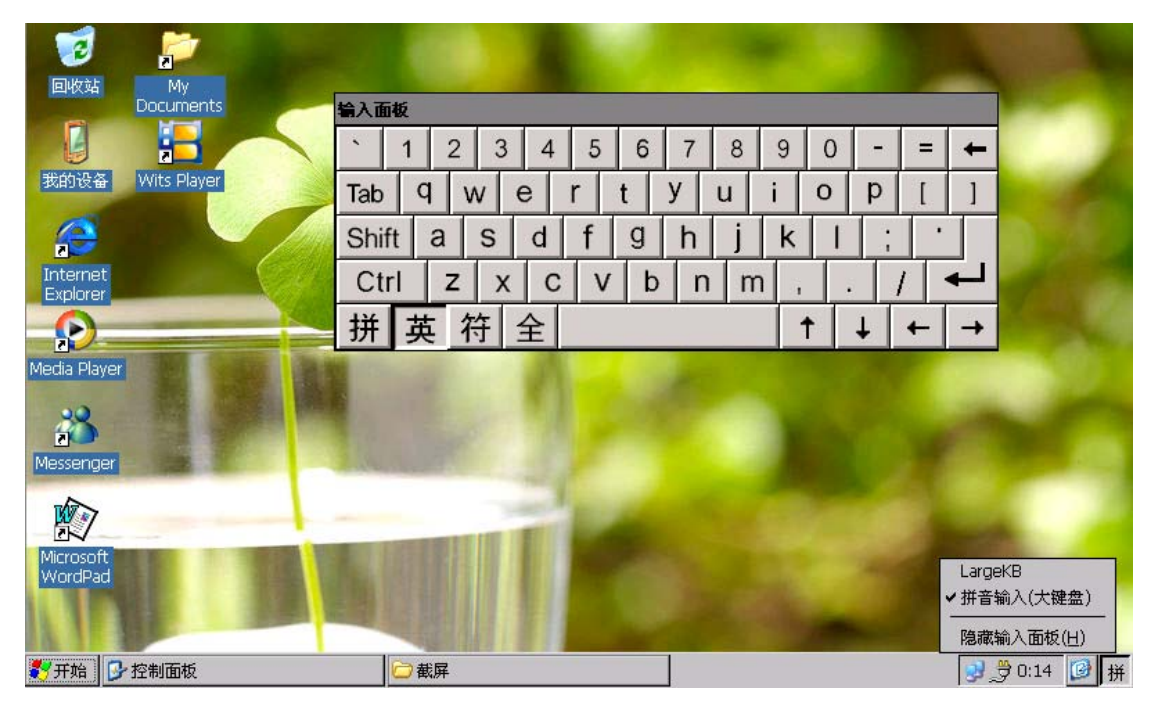

3.5 异常情况下的重启:如果因为某些原因导致系统无法控制,请持续按住"电源键",大约8秒之后,MID会关机。确认MID已经关闭后,请等待约10秒后,然后按住"电源键"2秒可以开机。

#### 4. 充电指示

4.1 指示灯状态说明:

指示灯有外接电源指示(绿色)和充电指示(红色)两种功能。接上外接电源时,绿色的外接电源指示灯会亮。在使用外接电源的情况下,如果此时电池需要充电,红色的充电指示灯也会亮。充电完毕后红色的充电指示灯会熄灭。

4.2 状态栏上的充电状态指示:

在系统运行状态下,主界面的状态栏上可以显示当前的充电状态。只使用外接电源和充 电满状态下都会在状态栏上显示"电源插头"图标(见下图)。

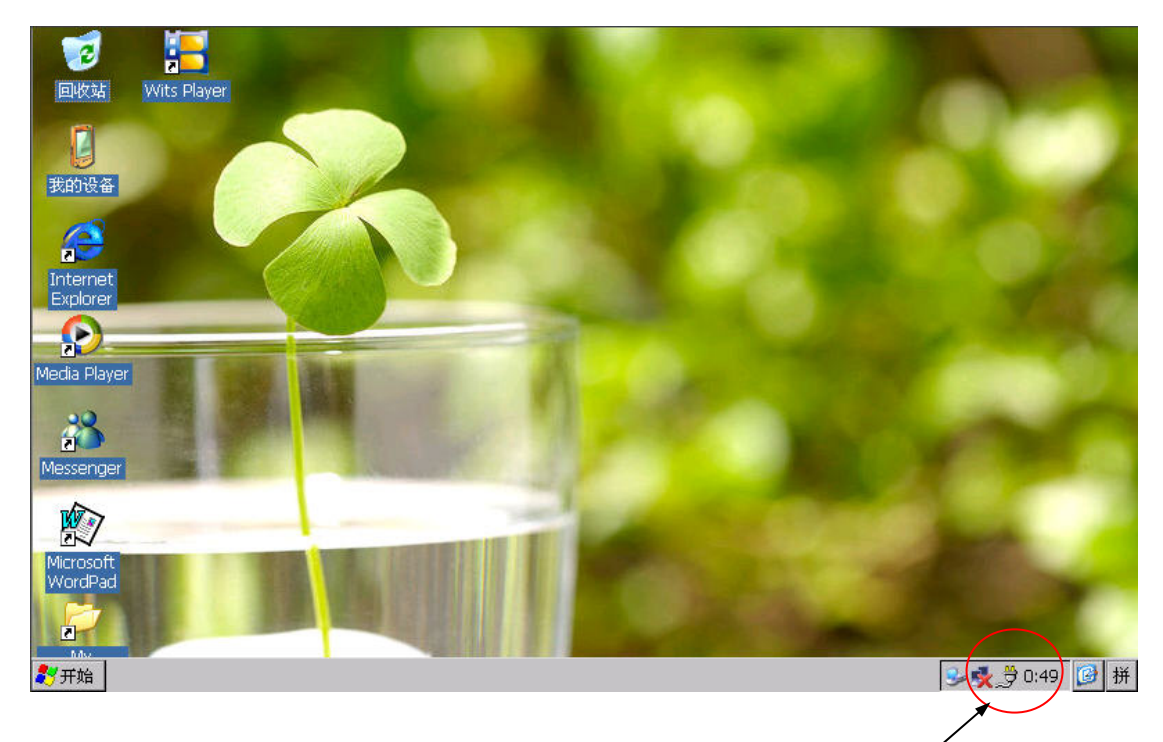

使用外接电源

充电过程中,会在状态栏上显示"电池充电"图标(见下图)。

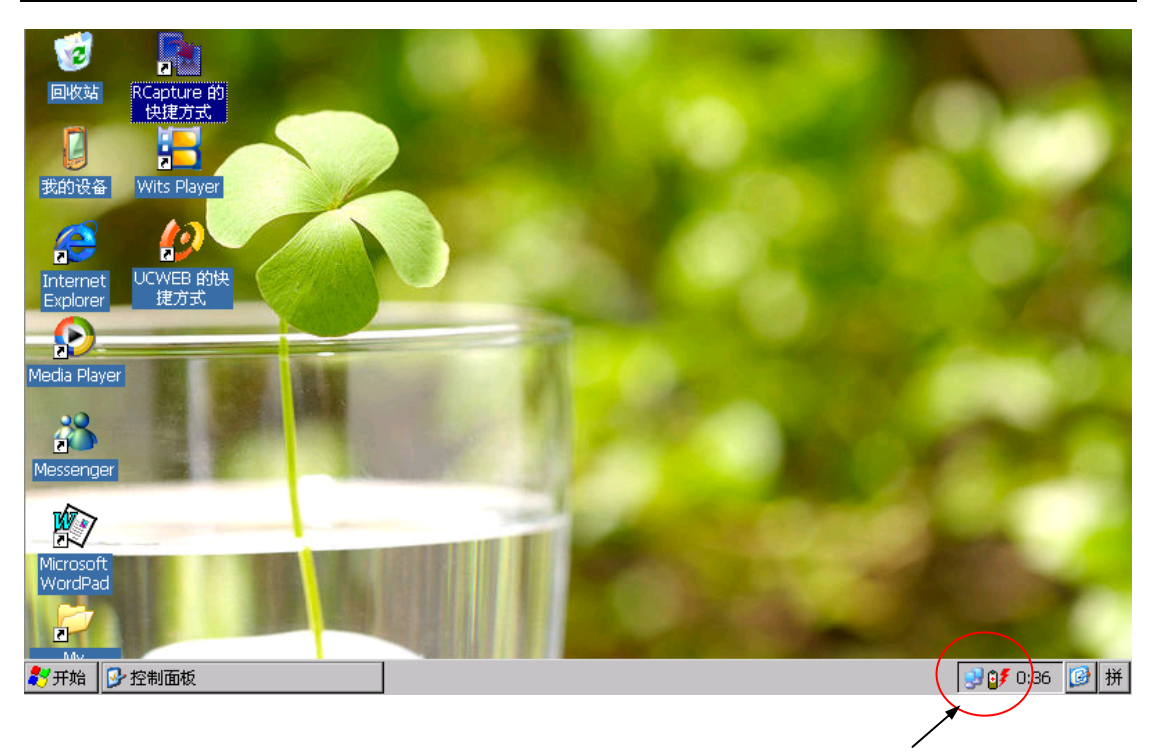

正在充电

#### 5. TF 卡的使用

5.1 正确的插入 TF 卡的方法是:设备的触摸屏朝上,将 TF 卡的金手指部分朝上,平着将 TF 卡插入卡槽内,轻推 TF 卡到底,会听到一声"咔嗒"声,此时 TF 卡被卡座锁住,TF 卡的插入操作完成。如果 TF 卡被正确的插入,可以在"我的设备"中看到"Storage Card" 目录。如下图所示:

| 文件(E) ≸             | 扁辑( <u>E</u> ) 查看(⊻         | ) 转到( <u>G</u> ) | 收藏夹( <u>A</u> )  | • • •        |                  | <b>*</b>         |    |          | × |
|---------------------|-----------------------------|------------------|------------------|--------------|------------------|------------------|----|----------|---|
| <u></u> ]地址(⊡)      | 的设备                         |                  |                  |              |                  |                  |    |          | - |
| $\triangleright$    | $\triangleright$            | $\triangleright$ | $\triangleright$ | $\bigcirc$   | $\triangleright$ | $\triangleright$ | 2  |          |   |
| Application<br>Data | Documents<br>and Settings [ | My<br>Documents  | Program Files    | Storage Card | Temp             | Windows          | 网络 | 控制面板.Ink |   |
|                     |                             |                  |                  |              |                  |                  |    |          |   |
|                     |                             |                  |                  |              |                  |                  |    |          |   |
|                     |                             |                  |                  |              |                  |                  |    |          |   |
|                     |                             |                  |                  |              |                  |                  |    |          |   |
|                     |                             |                  |                  |              |                  |                  |    |          |   |
|                     |                             |                  |                  |              |                  |                  |    |          |   |
|                     |                             |                  |                  |              |                  |                  |    |          |   |
|                     |                             |                  |                  |              |                  |                  |    |          |   |
|                     |                             |                  |                  |              |                  |                  |    |          |   |
|                     |                             |                  |                  |              |                  |                  |    |          |   |

|  | 🐉 开始 🛛 🛿 我的设备 | 😏 🤢 👌 5:05 | 🕑 拼 |
|--|---------------|------------|-----|
|--|---------------|------------|-----|

\*\* 在插入 TF 卡的过程中,如果遇到很大阻力,请检查 TF 卡的方向是否正确,卡座内是否 有异物,请不要大力的强行将 TF 卡插入卡座,以免造成 TF 卡或卡座损坏。

5.2 正确的取出 TF 卡的方法是:使用指点杆轻推卡座内的 TF 卡,然后松开, TF 卡会自动 弹出卡座。

\*\* 在使用 USB 连接线将 MID 和 PC 连接的时候,TF 卡会在 PC 上被识别为一个 U 盘,此时 MID 上无法看到"Storage Card",直到拔出 USB 连接线,才能操作 TF 卡。

#### 6. WIFI 使用说明

6.1 确认 WIFI 模块处于"启用"状态:在"开始"->"设置"->"网络和拨号连接"中确 认 WIFI 模块处于启动状态。

6.2 连接到可用 AP: 在有 WIFI 网络信号的地方, 开启 WIFI 功能可以自动搜索到可用的网络, 并在列表中显示出来。见下图:

| 🤕 🔚                                                   | A DECEMBER OF STREET, STREET, STRE |                |
|-------------------------------------------------------|----------------------------------------------------------------------------------------------------|----------------|
| 回收站 Wits Player                                       |                                                                                                    |                |
| じ<br>我的设备                                             | TIWLNAPI1         OK         ×           IP 信息         无线信息           选择网络并按"连接"或右键单击以查看更多选项。要添加新网络"。                                                                                                    |                |
| Internet<br>Explorer<br>December 2010<br>Media Player | ★添加新网络…<br>↓ wits                                                                                                    |                |
| 28<br>Messenger                                       | <ul> <li>状态: 未连接</li> <li>信号强度: 没有信号</li> <li>✓ 新的无线网络可用时通知我</li> </ul>                                                                                                    |                |
|                                                       | 连接( <u>C</u> ) 高级( <u>A</u> ) 查看日志( <u>L</u> )                                                                                                    |                |
| Microsoft<br>WordPad                                  |                                                                                                    | Ret            |
| 子开始 TIWLNAPI1                                         |                                                                                                    | 😼 💑 🕀 0:27 🞯 拼 |

选择需要连接的网络,点击"连接"按键,如果这个网络有安全密码设置,请和网络管理员联系,取得密码后,按照安全要求选择正确的加密方式、身份验证方式,调出软键盘输入网路密钥,最后点击确定。

|                                                                                                    | 无线网络属性 ×                                               |
|----------------------------------------------------------------------------------------------------|--------------------------------------------------------|
|                                                                                                    | 网络名(SSID)(N): wits                                     |
| 式的设备                                                                                                    | □ 这是计算机至计算机(特殊)的网络;不使用无线访问点<br>(C)                     |
| IP 信息 无线信息                                                                                                    |                                                        |
| 选择网络并按"连接"或右                                                                                                    | 的 此网络要求以下项目的密钥:                                        |
| A fitremet A fitremet | * 加密(E): TKIP マート                                      |
| Explorer *** *******************************                                                                                                    | 身份验证(旧): WPA2-PSK ▼ ●                                  |
|                                                                                                    | 网络密钥(匠):                                               |
| Media Player                                                                                                    | 密钥索引(X): 1                                             |
| · · · · · · · · · · · · · · · · · · ·                                                                                                    |                                                        |
| ■ 信号强度: 没有:<br>Masseningr                                                                                                    | 信 [EEE 802.1X 身份验证———————————————————————————————————— |
| ▼ 新的无线网络 川田町以                                                                                                    | ■ C 在此网络上启用 802.1X 身份验证(U)                             |
|                                                                                                    | ፲ EAP 类型: TLS 】                                        |
| Microsoft                                                                                                    | 属性(2)                                                  |
| WordPad                                                                                                    |                                                        |
|                                                                                                    | <u> </u>                                               |
|                                                                                                    |                                                        |
| ₹7开始<br>TIWLNAPI1                                                                                                    | ●●●●●●●●●●●●●●●●●●●●●●●●●●●●●●●●●●●●●                  |

| <b>输入面板</b>        |                       |           |                   |                      |                                         |
|--------------------|-----------------------|-----------|-------------------|----------------------|-----------------------------------------|
| <u>`</u> 1 2 3 4 5 | 6 7 8 9               | 0 -       | =                 | Ŧ                    |                                         |
| Tab q w e r        | t Y u i               | o p       | ]                 | ]                    | ₩/US<br>+質机(特殊)的网络:不使用无线访问点             |
| Shift a S d f      | g h j k               | 1;        | •                 |                      |                                         |
| Ctrl Z X C V       | bnm,                  | •         | 1.                | ل <b>ہ</b>           | P/                                      |
| 拼英符全               | 1                     | t t       | +                 | ţ                    | TKIP                                    |
|                    | awits                 |           | 仿短证<br>络密钥        | ( <u>н);</u><br>(К): | WPA2-PSK                                |
| Media Player       |                       | 密         | 钥索引               | ( <u>X</u> ):        | 1                                       |
|                    | ,<br>状态: 未            |           | ] 自动打             | 是供密制                 | 明( <u>A</u> )                           |
| Messenger          | 信号强度: 没<br>▼ 新的无线网络可用 | :有信<br>时通 | :<br>802.:<br>左正図 | LX 身份<br>Ma F e      | ▶ ● ● ● ● ● ● ● ● ● ● ● ● ● ● ● ● ● ● ● |
| THE ST             | 连接(⊆)                 | 7 EA      | NP 类型             | 3>61_1_A             | TLS                                     |
| Microsoft          |                       |           |                   |                      | 属性(2)                                   |
| WordPad            |                       |           |                   |                      |                                         |
| 英し,國               |                       |           | -                 | -                    |                                         |
| デ 开始 TIWLNAPI1     |                       |           |                   |                      | 🚱 🕺 😥 🕞 🚱                               |

和网络连接成功后,状态栏上会有提示图标(见下图)。

| 📂                                    |                                                                                               | 100 C    |
|--------------------------------------|-----------------------------------------------------------------------------------------------|----------|
| 回收站 My<br>Documents                  |                                                                                               |          |
| 我的设备<br>Wits Player                  | OK         ×           IP 信息         无线信息           选择网络并按"连接"或右键单击以查看更多选项。要添加新网络,请现击"添加新网络"。 |          |
| Internet<br>Explorer<br>Media Player | <b> </b>                                                                                      | A Second |
| 28<br>Messenger                      | <ul> <li>状态: 已连接到 wits</li> <li>信号强度: 非常好</li> <li>✓ 新的无线网络可用时通知我</li> </ul>                  | 000      |
| Microsoft<br>WordPad                 |                                                                                               |          |
| ≹ 开始 TIWLNAPI1                       |                                                                                               | ☞ 🔮 👮 扰  |
|                                      |                                                                                               |          |

连接成功提示

一个 WIFI 网络被成功连接后,再次开机,打开 WIFI 模块后,系统会自动和已建立过 连接的 WIFI 网络自动连接上。

### 7. 媒体播放器使用方法

7.1 媒体播放器支持的音视频文件格式:目前媒体播放器支持 MP3、WMA 格式的音频文件 播放,支持采用 MPEG2、MP4 和 H.264(Baseline)格式的 AVI 视频和 WMV 视频文件的播放;

7.2 启动媒体播放器:双击桌面上的"Player"图标启动媒体播放器,媒体播放器的主 界面见下图:

| ,                                                               | /播放列表         | 退出按钮                                                                                     |
|-----------------------------------------------------------------|---------------|------------------------------------------------------------------------------------------|
| 爱的协奏曲.Wma<br>黄征.羽泉-奔跑.mp<br>吻别.mp3                              |               | X                                                                                        |
|                                                                 |               |                                                                                          |
| <ul> <li>▼</li> <li>★ 添加</li> <li>★ 删除</li> <li>● 截序</li> </ul> | WitsPlayer    | 00:00:00 / 00:00:00<br>-1 +11 (C) -1<br>-2 -2 -2 -2 -2 -2 -2 -2 -2 -2 -2 -2 -2 -         |
| /<br>播放列表添加和删除按钮                                                | /<br>媒体播放控制按钮 | いい いい いい いんしょう ひとう ひとう ひとう ひとう ひんしょう ひんしん しんしょう ひんしん しんしょう しんしん しんしん しんしん しんしん しんしん しんしん |

在"播放列表中",选中需要删除的文件,点击"删除"按钮,会直接删除该文件。 7.3 播放列表编辑功能:

7.3.1 在播放列表中添加文件:点击"添加"按钮,进入播放列表编辑界面(见下图)。

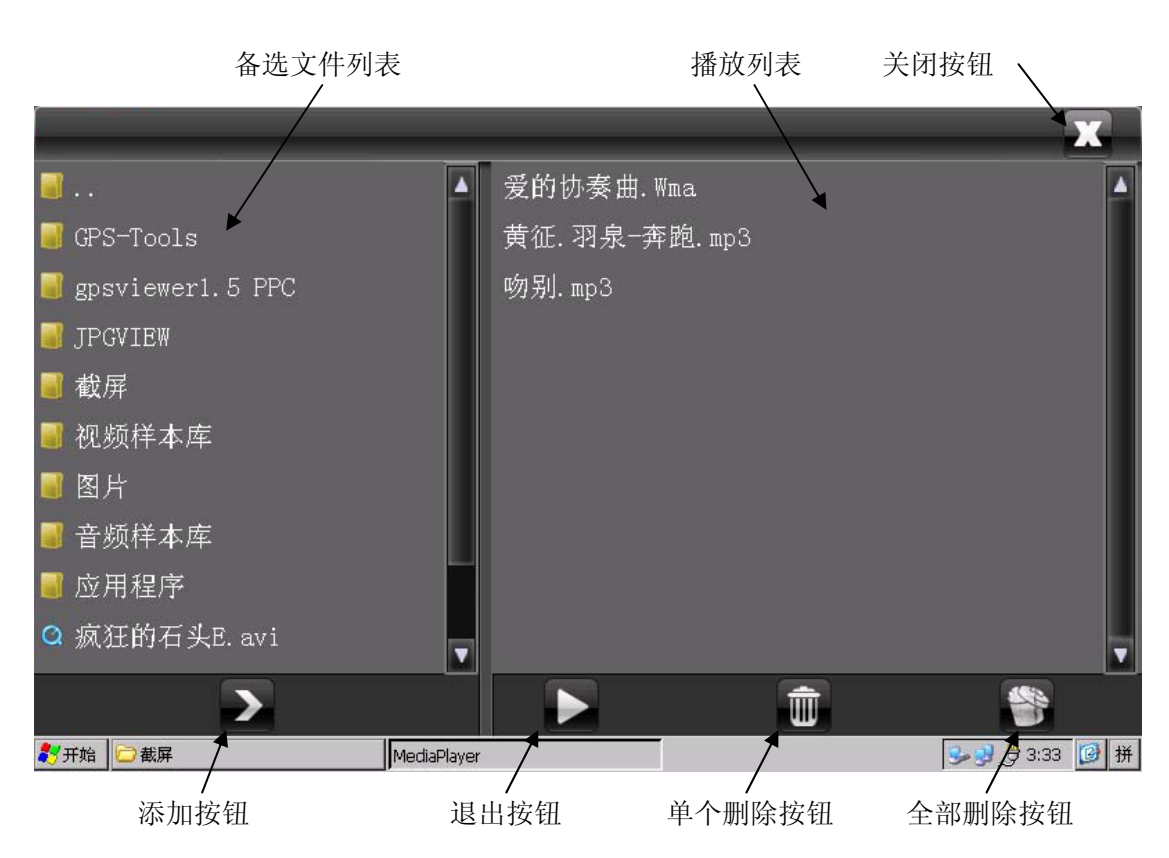

在"备选文件列表"中选中文件,通过以下三种方式可以将文件或文件夹内的所有文件 加入播放列表。

- 1) 选中需要添加的文件后,点击"添加"按钮;
- 2) 选中文件或文件夹,并拖拽到"播放列表"中;
- 双击选中的文件(注意:双击目录只能打开该目录,不能将目录内的文件加入播放 列表);
- 7.3.2 在播放列表编辑界面中删除单个文件:选中需要从播放列表中删除的文件,点击"单 个删除"按钮;
- 7.3.3 在播放列表编辑界面中删除所有文件:点击"全部删除"按钮,并确认;
- 7.3.4 从播放列表编辑界面退出:点击"退出"或"关闭"按钮;
- 7.4 音视频文件的播放和停止:点击媒体播放控制按钮中的"播放/暂停"、"停止"、"前一首"、 "后一首"等功能,可以实现音视频文件的播放控制;
- 7.5 音视频播放音量控制:拖动"音量控制"进度条上的滑动块可以实现音量调节;
- 7.6 视频文件全屏、窗口播放模式切换:在窗口播放模式下,点击"全屏"按钮,或双击视频播放的窗口区域,可以切换到全屏播放模式。在全屏播放模式下,双击播放区域,可以返回到窗口播放模式;

\*\* 在视频播放过程中,单击视频播放区域,可以实现"暂停"功能,再次单击可以实现"恢复播放"功能。

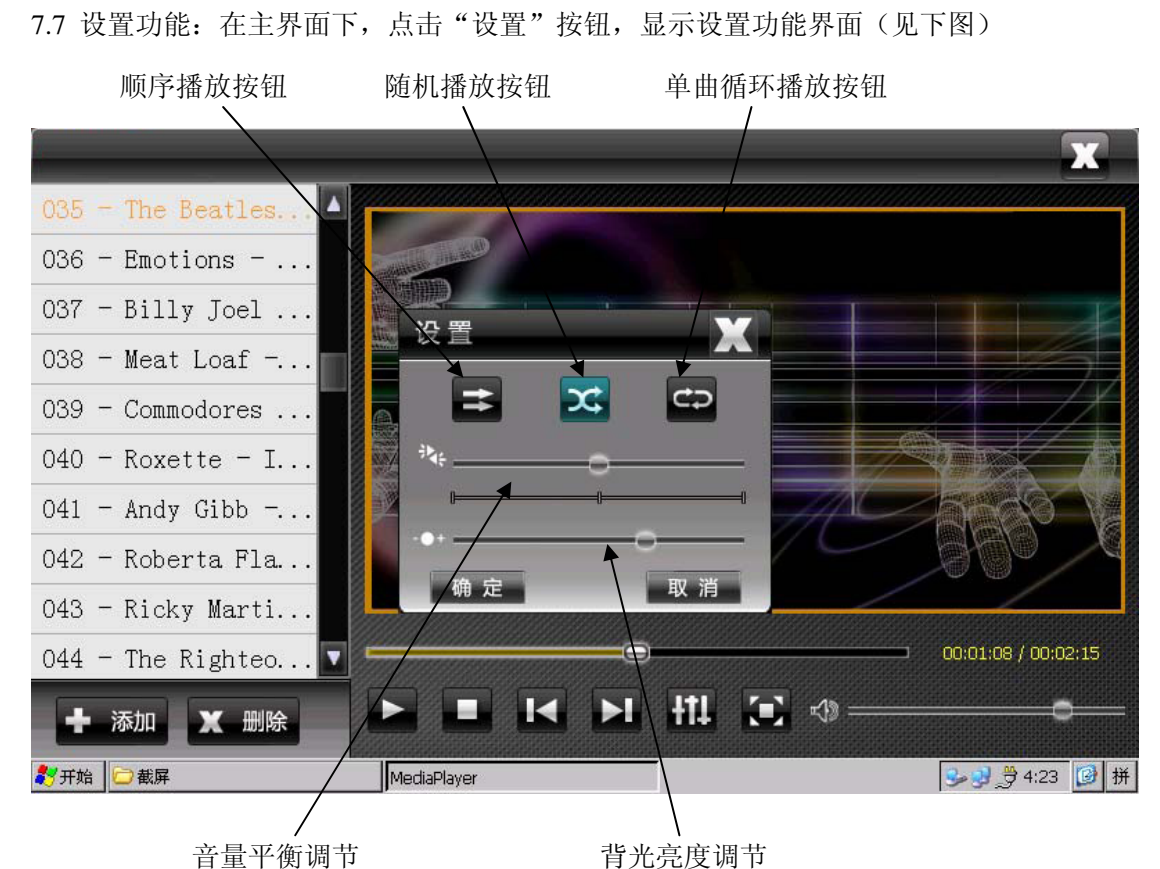

在设置功能界面下,可以选择采用"顺序播放模式"、"随机播放模式"或"单曲循环播 放模式",可以设置音量平衡和调节背光亮度。完成设置后,点击"确定"按钮,会退出设 置功能界面,同时启用修改后的设置;点击"取消"或"关闭"按钮,会退出设置功能界面, 恢复原有的设置。

7.8 在文件浏览模式下,双击或"打开"音视频文件,可以直接启动媒体播放器开始播放。

\*\* 1.3.1 版本以后的 BSP 才有这个功能。

#### 8 控制面板中常用功能介绍

通过"开始"->"设置(S)"->"控制面板(C)"打开控制面板。

| 文件(E) 査      | 潘(⊻)            |       |    |          |        |           |    |          |          | ? × |
|--------------|-----------------|-------|----|----------|--------|-----------|----|----------|----------|-----|
| WITS<br>WITS | <b>1</b>        |       |    | -        | 4      | <u></u> . | ÷  | <b>1</b> | 1        |     |
| BSP          | Internet 选<br>项 | PC 连接 | 笔针 | 存储管理器    | 电源     | 辅助功能      | 键盘 | 密码       | 区域设置     |     |
|              | - 🐌             |       | )  | <u> </u> | 2      |           |    | ١        | 1        |     |
| 日期/时间        | 删除程序            | 输入面板  | 鼠标 | 所有者      |        | 系统        | 显示 | 音量和声音    | 正在拨号     |     |
|              |                 |       |    |          | AT 19. |           |    |          |          |     |
| 证书           |                 |       |    |          |        |           |    |          |          |     |
|              |                 |       |    |          |        |           |    |          |          |     |
|              |                 |       |    |          |        |           |    |          |          |     |
|              |                 |       |    |          |        |           |    |          |          |     |
|              |                 |       |    |          |        |           |    |          |          |     |
|              |                 |       |    |          |        |           |    |          |          |     |
|              |                 |       |    |          |        |           |    |          |          |     |
|              |                 |       |    |          |        |           |    |          |          |     |
| 🐉开始 📴        | 控制面板            |       |    |          |        |           |    |          | 9:06 党 😒 | 🕑 拼 |

8.3 BSP Information:显示软件版本号;

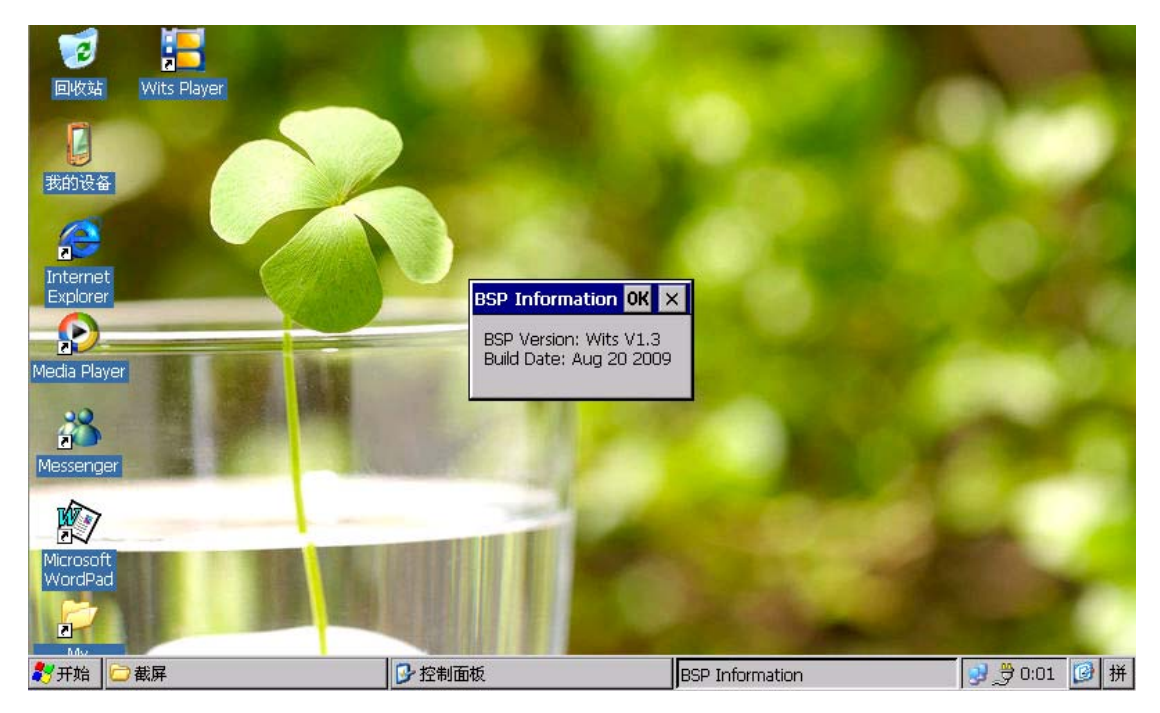

8.4 Internet 选项: IE 的设置选项, 在 IE 浏览器中, 通过"查看"->"Internet 选项"可以打 开相同的界面。

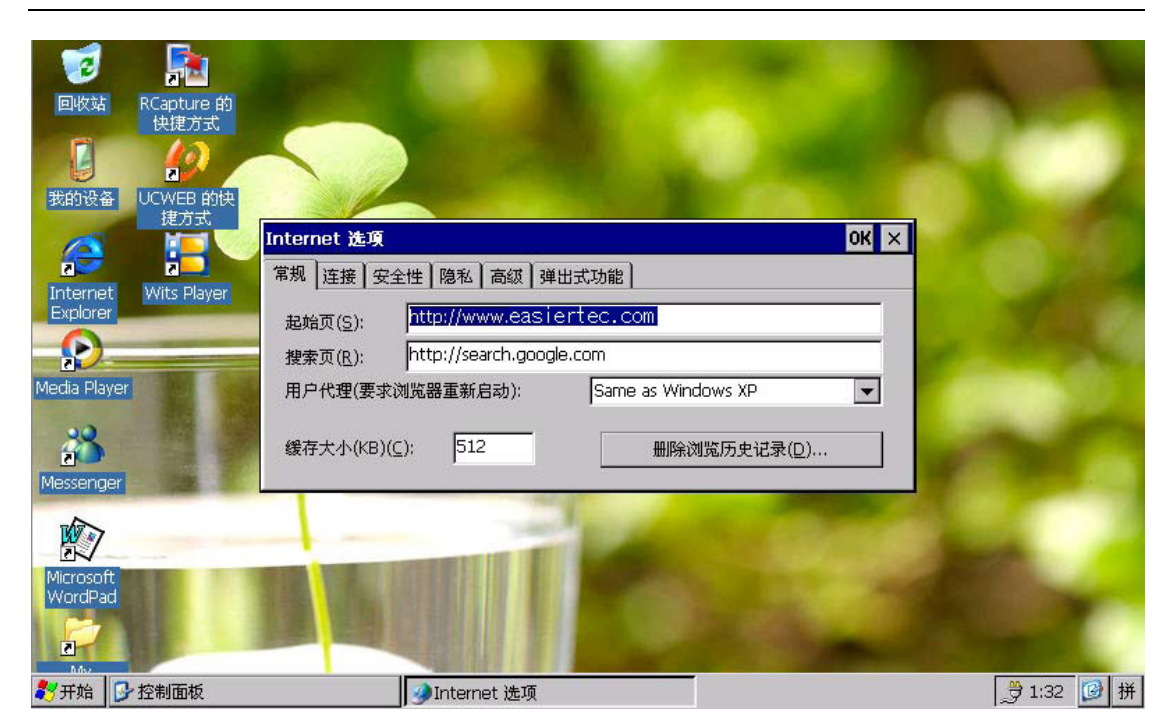

8.5 笔针:设置"双击"速度和物理距离敏感度,校准笔针。

| 回收站                  | Wits Player |                         |              |                |
|----------------------|-------------|-------------------------|--------------|----------------|
| 我的设备                 | 生計庫性        | 2                       | 1            |                |
| Internet<br>Explorer | 双击收         | 生<br>1 网格设置双击的速度敏感度和将   | 9理距离敏感度。     |                |
| Media Player         | 双击此格调度      | "图标测试双击设置。如果此图核<br>"设置。 | 不发生变化,则使用以上网 |                |
| Microsoft<br>WordPad |             |                         |              |                |
| ಶ 开始 🗁 樹             | 式<br>屏      | ▶ 控制面板                  | 🚺 笔针属性       | ● 🔮 🖗 0:03 🕑 拼 |

8.6 存储属性:显示 TF 卡和板载 Flash 容量、属性。

| 回收站                                              |                         |                                            |                 |
|--------------------------------------------------|-------------------------|--------------------------------------------|-----------------|
| Internet<br>Explorer<br>December<br>Media Player | 存储里性<br>存储管理器<br>「存储信息: | ? OK ×<br>Part00 * 新建(N)<br>册除(E)<br>属性(P) |                 |
| Microsoft<br>WordPad                             | した判而が                   |                                            | → 音 p·m3 (例 ##) |

8.7 电源属性:显示电池状态和各设备的电量水平,设置电源使用方案。

| 「 「 」 し 版 站 Wits Player |                           |              | -     |              |
|-------------------------|---------------------------|--------------|-------|--------------|
| 我的设备                    |                           |              |       |              |
| Internet<br>Explorer    | <b>电波屈性</b><br>电池 方案 设备状态 | 外部 备用电<br>正常 | ok ×  |              |
| Media Player            |                           | 主电池剩余电量:     | 100%  |              |
| Microsoft<br>WordPad    |                           | ITE          |       | 10           |
| 🐉 开始 🗁 截屏               | ▶ 控制面                     | 面板           | ③电源属性 | 🔮 👮 0:04 🞯 拼 |

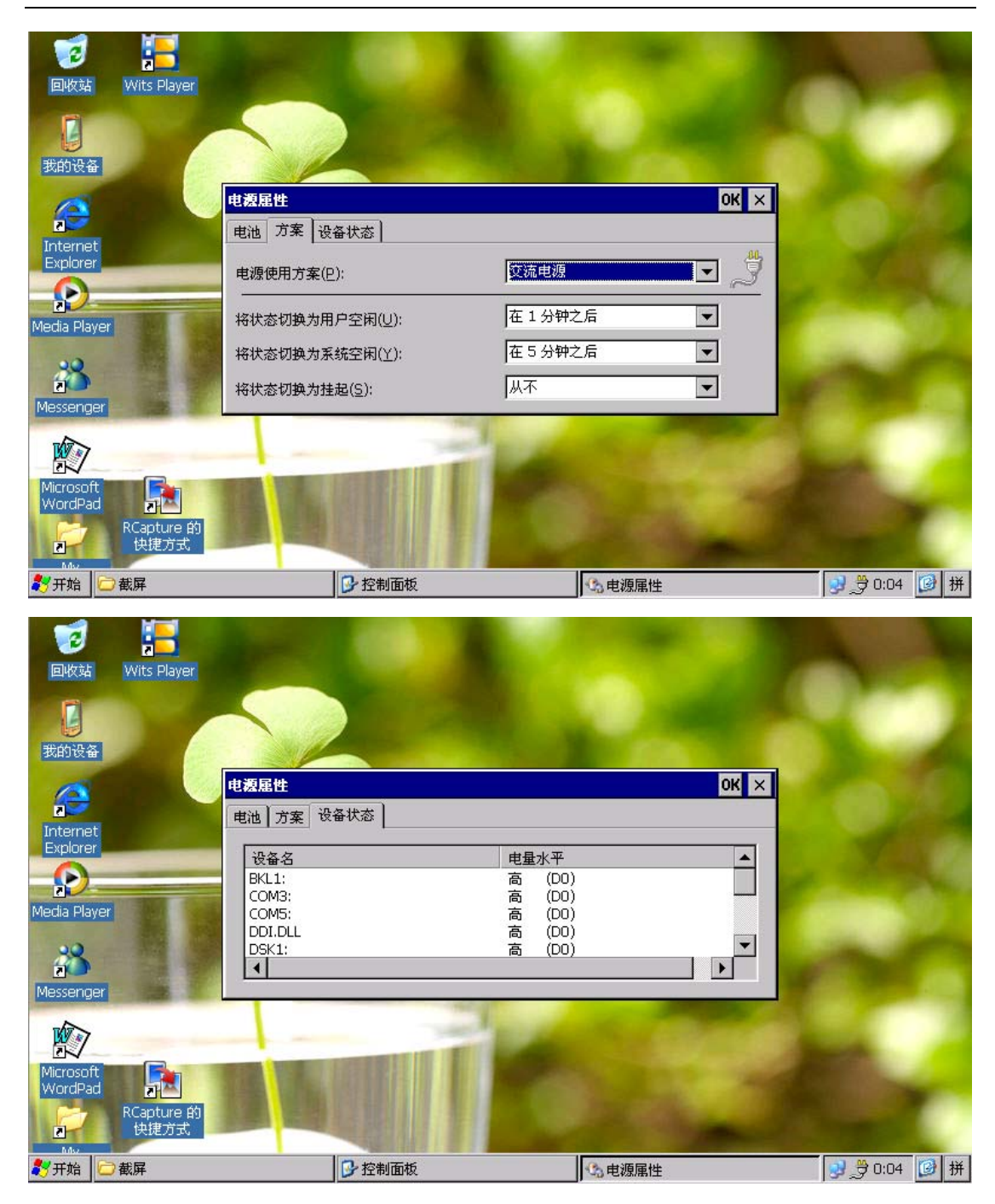

8.8 键盘属性:设置使用软键盘输入时的重复延迟时间和重复速度。

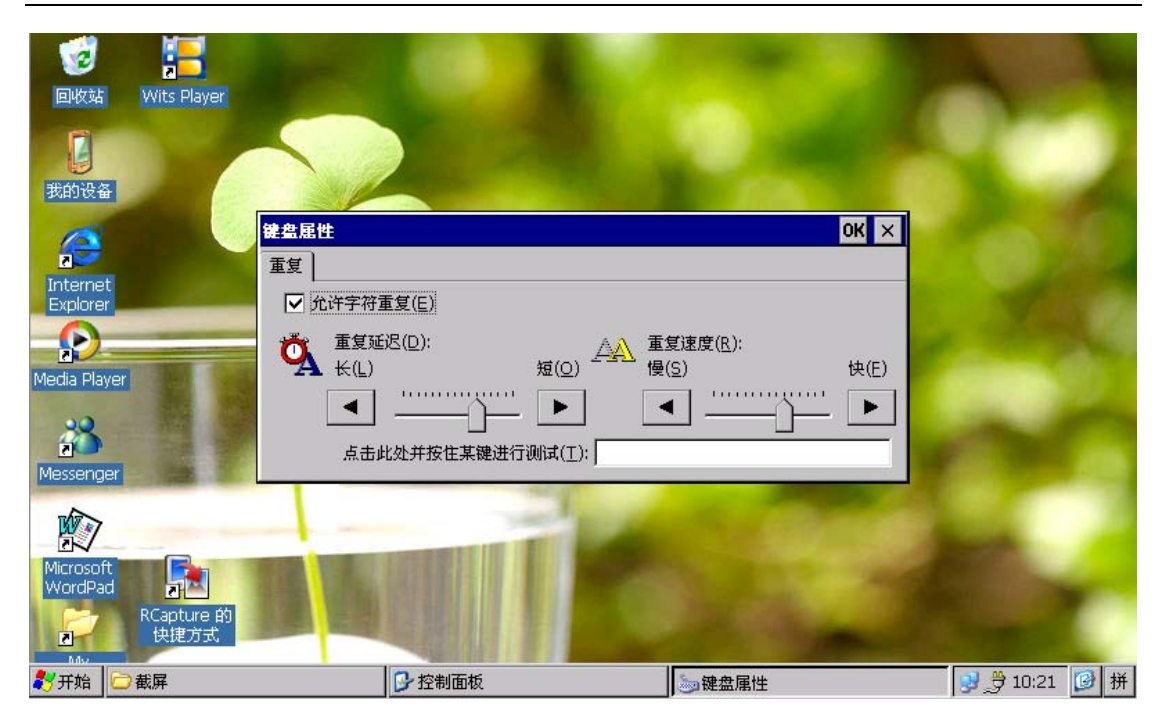

8.9 区域和语言设置:

| <b>1</b><br>10<br>10<br>10<br>10<br>10<br>10<br>10<br>10<br>10<br>10<br>10<br>10<br>10 | Wits Player |                                             |                           |              |
|----------------------------------------------------------------------------------------|-------------|---------------------------------------------|---------------------------|--------------|
| 日本                                                                                     | RCapture #9 |                                             |                           |              |
| 2                                                                                      | 快捷方式        | 区域和语言设置           区域设置         用户界面语言       | <b>? 0K ×</b><br>输入语言     | CO.C         |
|                                                                                        |             | 「您的区域设置———————————————————————————————————— | 中文(中华人民共和国)               | 1            |
| Media Plays                                                                            | er<br>r     |                                             | 自定义( <u>C</u> )           |              |
|                                                                                        |             |                                             | Contraction of the second |              |
| Microsoft<br>WordPad                                                                   |             |                                             | The second                | -            |
| ಶ 开始                                                                                   | 子 控制面板      | 1 区域和语言设置                                   |                           | 😏 👮 0:10 🙆 拼 |

8.10 日期/时间:显示和修改日期和时间设置;

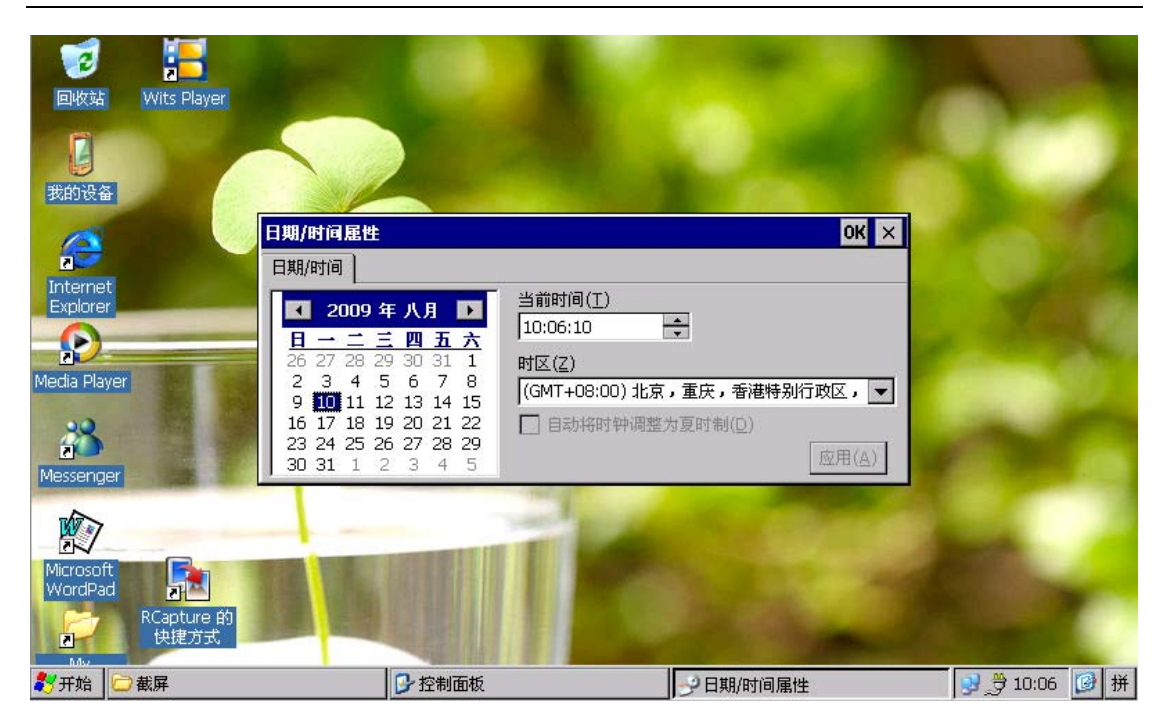

8.11 删除程序:删除已安装的程序。

| 回收站<br>取換站<br>取換站<br>RCapture<br>快捷方式<br>我的设备<br>Wits Play | 的<br>er<br>III除程序                |                                                                |                        |               |
|------------------------------------------------------------|----------------------------------|----------------------------------------------------------------|------------------------|---------------|
| Internet<br>Explorer<br>Media Player<br>Messenger          | 9te 删除程序<br>可I<br>作+<br>列引<br>击" | 以自动删除列出的软<br>若要删除程序,请在<br>复中将其选中,然后单<br>删除"。<br>删除( <u>R</u> ) | 程序(P):<br>UCWEB UCWEB6 |               |
| Microsoft<br>WordPad                                       |                                  | ▲ 删除程序                                                         |                        | <mark></mark> |

8.12 输入面板属性:显示和修改输入法设置。

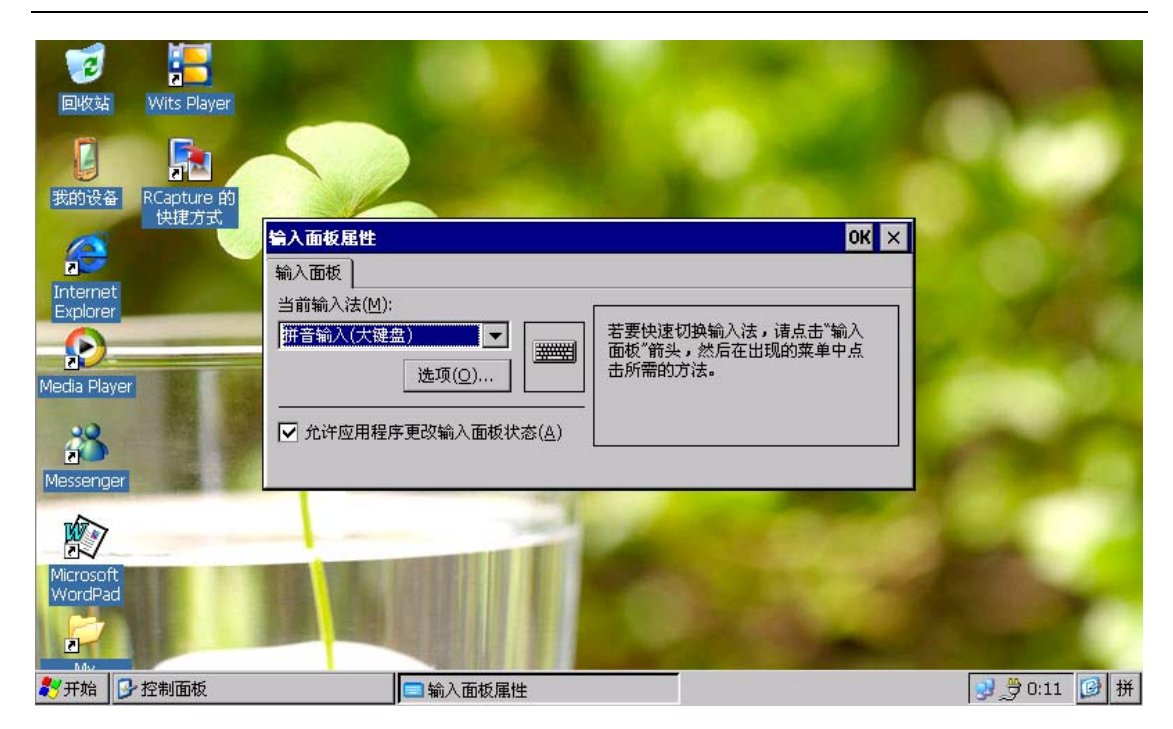

8.13 所有者属性:显示和编辑所有者属性、备注、网络标识等信息。

| です。<br>回版站<br>Wits Player                              |                                                                          |           |         |             |
|--------------------------------------------------------|--------------------------------------------------------------------------|-----------|---------|-------------|
| Internet<br>Explorer<br>Co<br>Media Player<br>Assenger | <b>所有者屈性</b><br>标识 备注 网:<br>姓名(M):<br>公司( <u>C</u> ):<br>地址( <u>A</u> ): | 溶标识 ]<br> |         |             |
| Microsoft<br>WordPad<br>RCapture 的<br>快捷方式             |                                                                          | ▶ 控制面板    | ● 所有者属性 | ● 10:08 @ 拼 |

8.14 网络和拨号连接:显示网络属性,在此界面下可以开启和关闭 WIFI 模块;

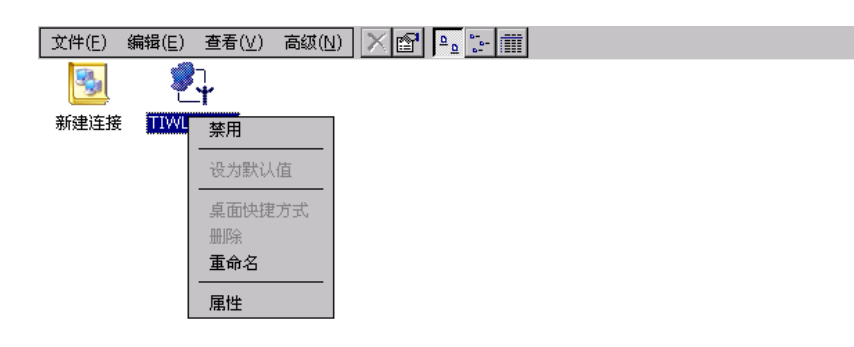

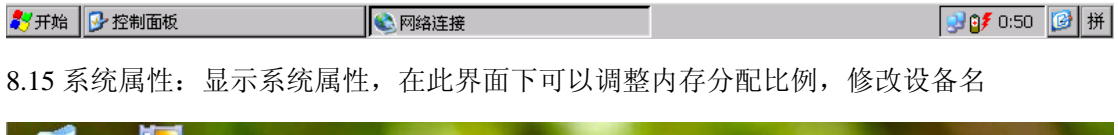

? ×

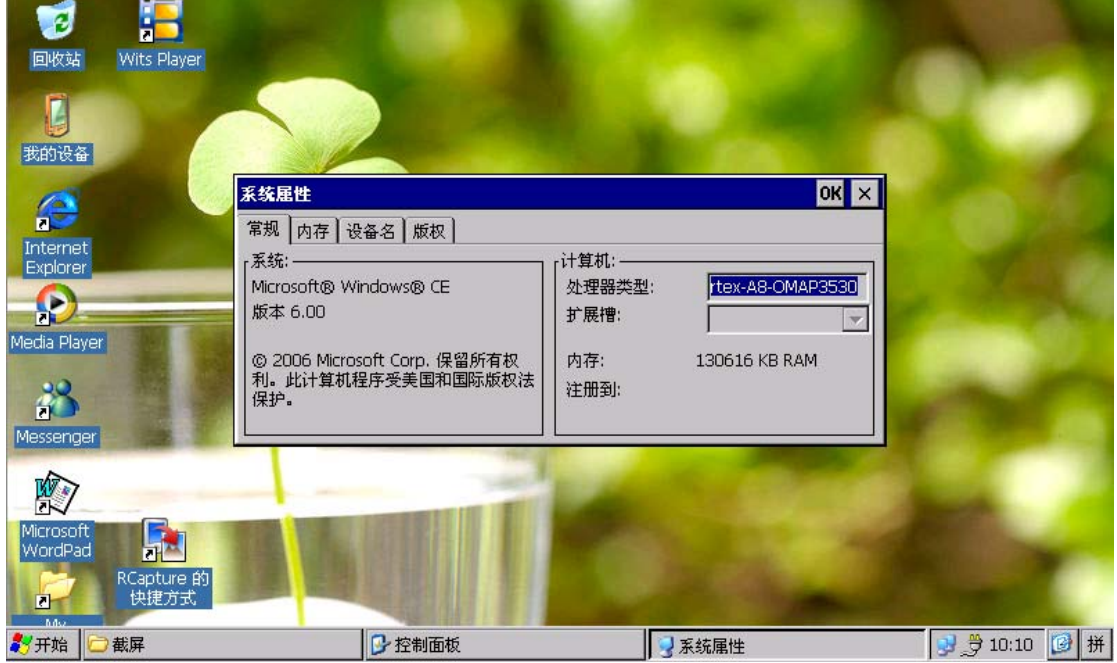

8.16显示属性:设置背景图片,外观和背景光使用规则。

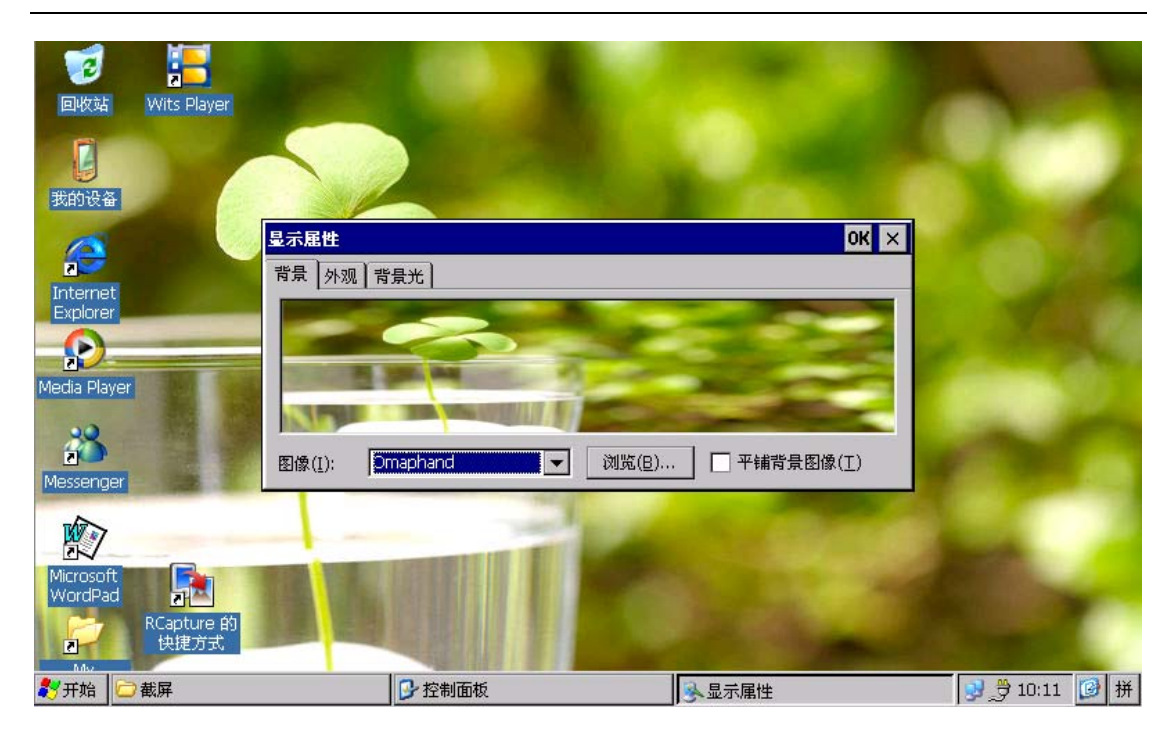

8.17 音量和声音属性: 设置系统音量, 调整声音方案。

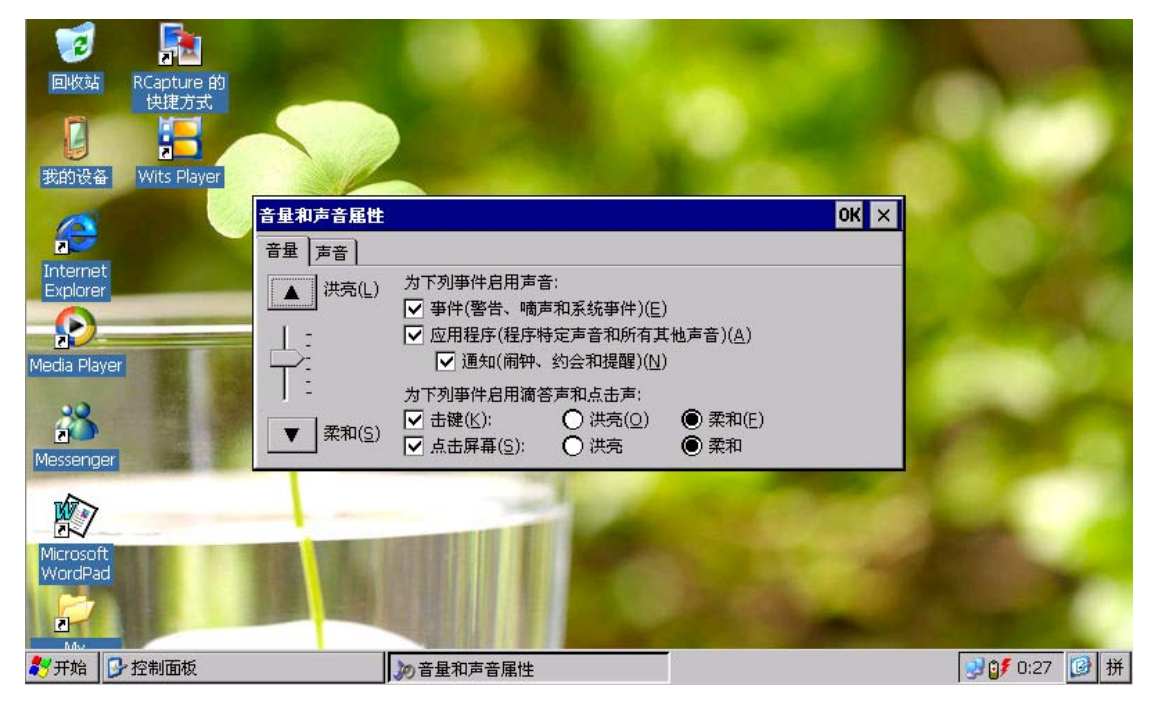

8.18 证书:显示已经安装的证书。

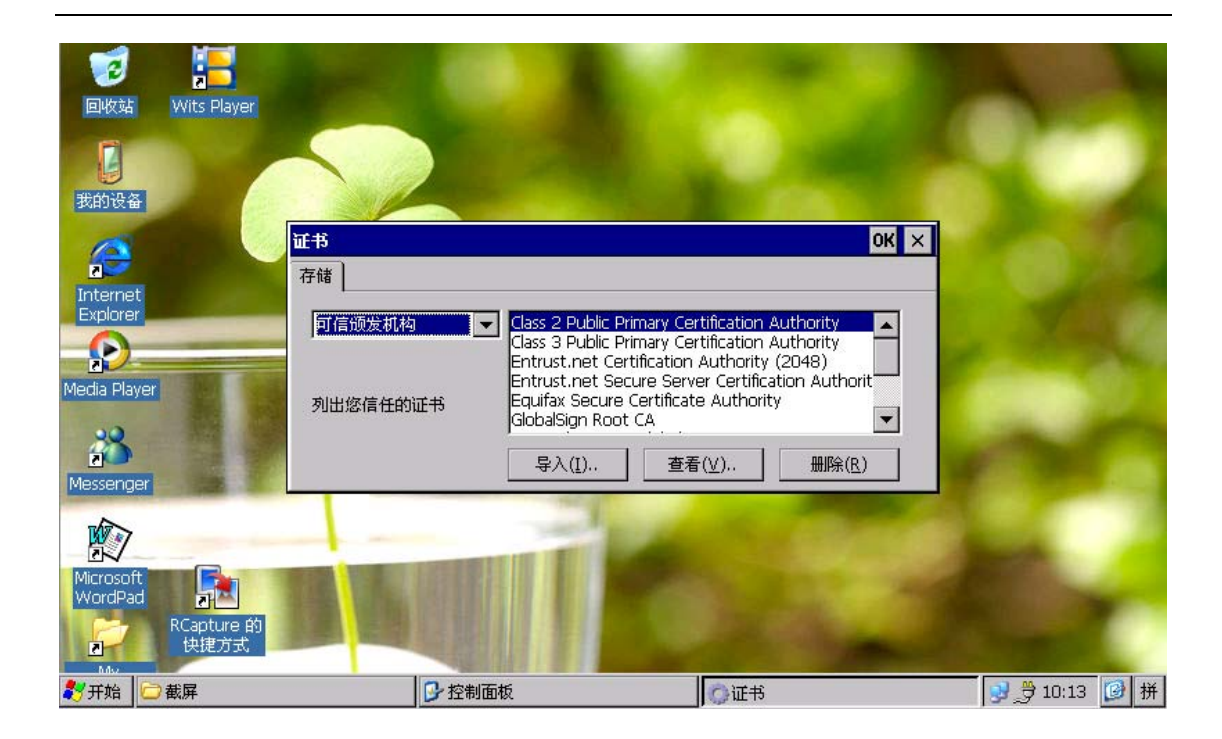

#### 9. 游戏和其他应用软件

9.1 通过"开始"->"程序",可以打开"空当接龙"和"纸牌"两个系统自带的小游戏。

9.2 MID 自带了"Messenger"和"WordPad"软件。这两种软件的使用说明请参考软件自带的帮助说明。

#### 10. WINCE 使用的小技巧

10.1 如何将任务栏设置为自动隐藏:通过"开始"->"设置"->"任务栏和开始菜单",可以启动"任务栏和开始菜单属性"界面,在该界面下选择"自动隐藏"可以启动任务栏自动隐藏功能。

10.2 如何在桌面上建立应用程序的快捷方式:持续选中需要建立快捷方式的应用程序,看到 弹出式菜单后,选择"复制",回到桌面,在空白处持续点击屏幕,看到弹出式菜单后,选 择"粘贴快捷方式"即可。操作示意图见下图

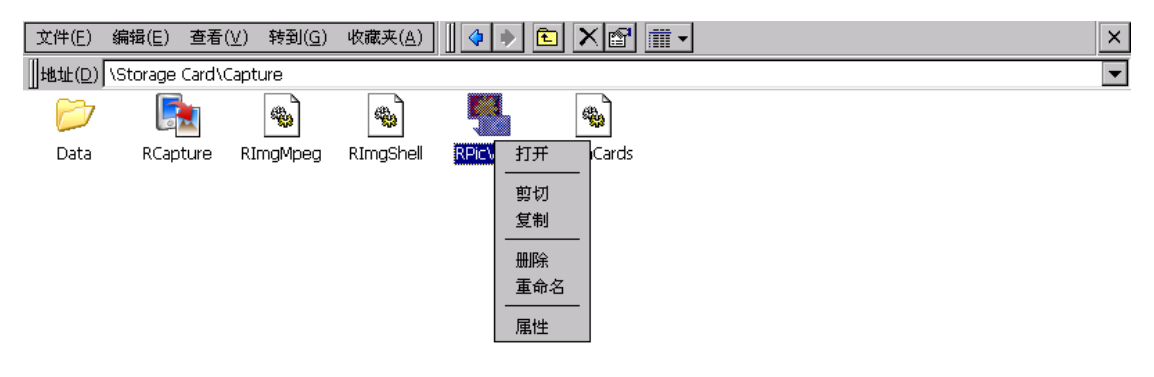

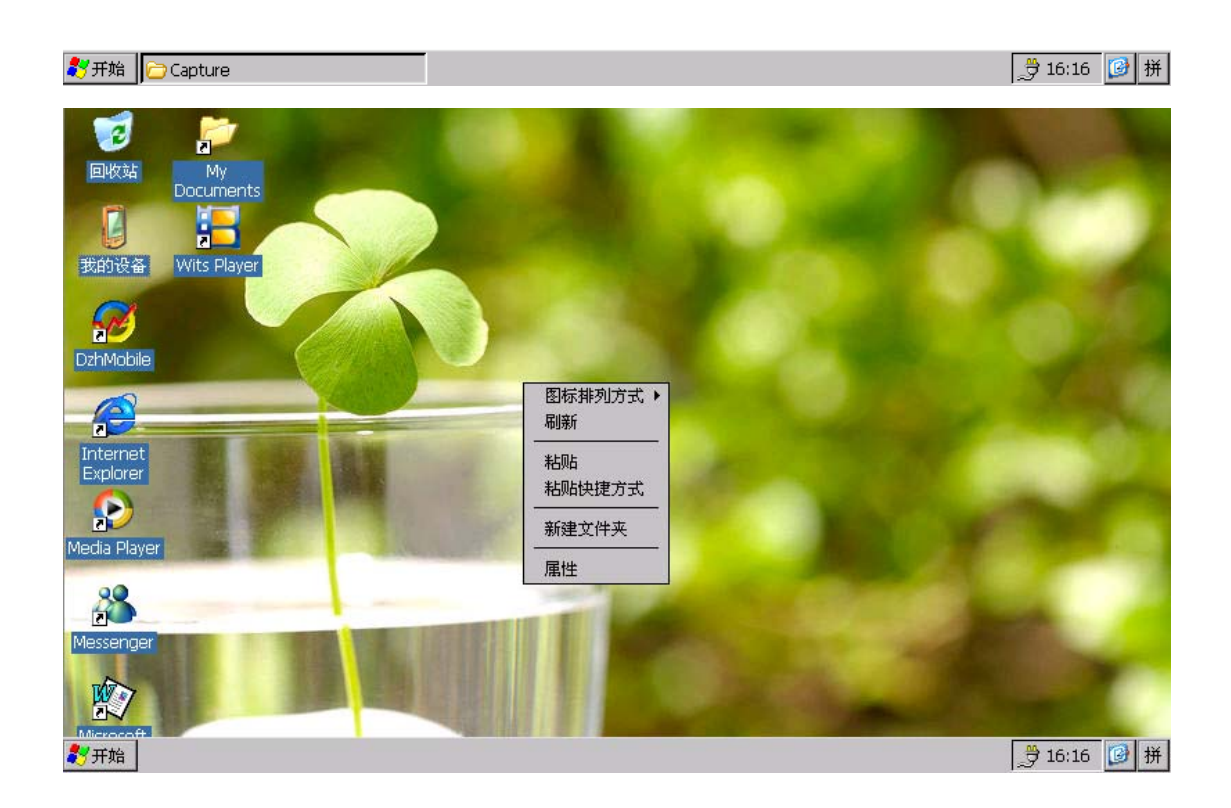